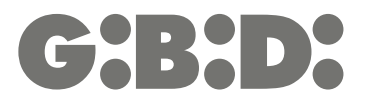

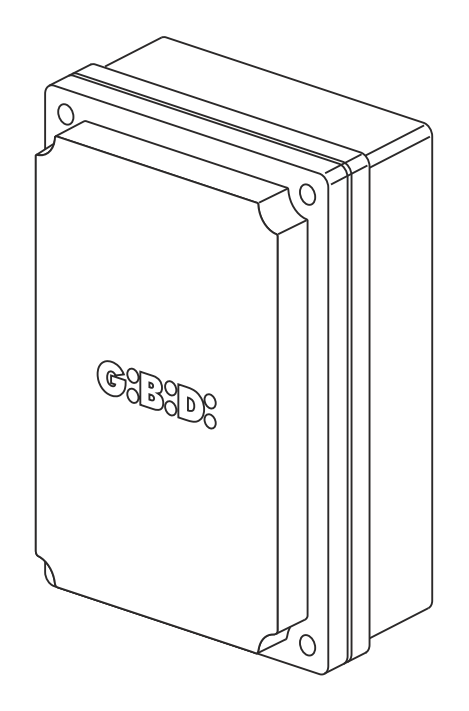

# **:BR24**

CE

BR24 - (AS05560)

Elektronikgerät MONTAGEANLEITUNG

# 2 **G:B:D:**

# DE

Danke, dass Sie sich für GI.BI.DI. entschieden haben.

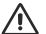

#### DIESE ANLEITUNG VOR DER MONTAGE AUFMERKSAM LESEN

**WARNUNG:** Dieses Produkt wurde von GI.BI.DI. geprüft, wobei auf die perfekte Übereinstimmung der Eigenschaften mit den geltenden Richtlinien geachtet wurde. Gi.Bi.Di. Srl. behält sich das Recht vor, die technischen Daten der Produkte ohne Vorankündigung im Sinne der Weiterentwicklung und Verbesserung des Produkts zu ändern.

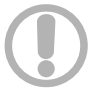

#### ACHTUNG: WICHTIGE SICHERHEITSHINWEISE.

Diese Hinweise müssen eingehalten werden, um die Sicherheit von Personen zu gewährleisten. Diese Betriebsanleitung aufbewahren.

**ENTSORGUNG:** Gi.Bi.Di empfiehlt, Kunststoffkomponenten dem Recycling zuzuführen und elektronische Komponenten bei behördlich genehmigten Stellen zu entsorgen, um die Verschmutzung der Umwelt durch Schadstoffe zu verhindern.

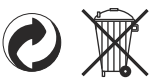

## **TECHNISCHE DATEN**

| Gerät                                    | BR24 / AS05560                                                                   |
|------------------------------------------|----------------------------------------------------------------------------------|
| Тур                                      | Elektronisches Gerät für die Automatisierung<br>einer Schranke mit 24VDC-Antrieb |
| Stromversorgung                          | 230VAC einphasig 50/60 Hz                                                        |
| Anzahl der Motoren                       | 1                                                                                |
| Stromversorgung Motor                    | 24 VDC                                                                           |
| Blinklicht                               | 24VDC max. 10W                                                                   |
| Stangenbeleuchtung                       | 230VAC max. 200W                                                                 |
| Betriebslicht                            | 24VDC - 230VAC Relaiskontakt frei                                                |
| Elektromagnet/Elektroschloss             | 24VDC - 230VAC Relaiskontakt frei                                                |
| Kontrollleuchte                          | 24VDC max. 3W                                                                    |
| Stromversorgung Zubehörteile             | 24VDC max. 8W, einschl. Stromversorgung<br>Sicherheitsvorrichtungen              |
| Stromversorgung Sicherheitsvorrichtungen | 24VDC max. 8W, einschl. Stromversorgung Zubehörteile                             |
| Funkempfänger                            | zum Aufstecken                                                                   |
| Einsatztemperatur                        | -20°C +60°C                                                                      |

# **TECHNISCHE DATEN / FUNKTIONEN**

- Rote LEDs zur Anzeige der normalerweise geschlossenen Kontakte Für die Sicherheitsvorrichtungen ist keine LED vorhanden. Siehe Tabelle "LED-ANZEIGEN".
- Grüne/gelbe LEDs zur Anzeige der normalerweise offenen Kontakte. Siehe Tabelle "LED-ANZEIGEN".
- Steuerung von 2 miteinander synchronisierten Steuergeräten.
- Steuerung eines Elektroschlosses oder Elektromagneten.
- Steuerung des Betriebslichts.
- Steuerung der 230VAC Stangenbeleuchtung.
- Ampelsteuerung.
- Aktivierung des Lichtschrankentests vor der Öffnungs- und Schließbewegung.
- Aktivierung des Tests des Stromkreises und der Leiste 8k2 vor der Öffnungs- und Schließbewegung.
- Stopp und Laufrichtungswechsel für 1 Sek. nach Ansprechen der Sicherheitsvorrichtungen. Beim nächsten START-Impuls erfolgt die Bewegung in die dem Hindernis entgegen gesetzte Richtung.
- Getrennte Stromversorgung der Sicherheitsvorrichtungen. An diese Klemme sind die Sicherheitsvorrichtungen anzuschließen, die dem Test unterzogen werden.
- Doppelte Ablesung der Endschalter außer bei der Totmann-Funktion immer aktiv.
- Bremsvorgänge außer bei der Totmann-Funktion immer aktiv.
- Auf 10 Sekunden festgelegte Betriebszeit beim Öffnen und Schließen.
- Auf 10 Sekunden festgelegte Bremszeit beim Öffnen und Schließen.
- Auf Stufe 10 festgelegte Schubkraft des Motors.
- Digitale Programmierung aller Funktionen.
- · Einstellbare Pausendauer.
- Bremsgeschwindigkeit wählbar zwischen einstellbarem, zehnstufigem Modus (mit offener Klemme JP13) oder festem Modus mit Hilfe eines Sekundärtransformators (grünes oder rotes Kabel auf Faston CF1).
- Kontrolle der Leistungsaufnahme (Quetschschutz), die sowohl während des Schubs als auch während der Bremsphase auf 100 Stufen eingestellt werden kann.
- 4 mögliche Funktionsweisen: Schrittbetrieb mit Stopp, Schrittbetrieb, Gemeinschaftsgarage- oder Automatikbetrieb, Totmann-Modus.
- Quetschschutz-Aktivierung nur bei der Schließung (1 Sekunde dauernde Umkehr der Bewegung und Sperre) oder Erfassung der Stromschwelle für Endschalter sowohl beim Öffnen als auch beim Schließen aktiv.
- Programmierung von: automatischem Schließen, schnellem Schließen, Vorblinken, Dauer- oder Blinklicht, Steuerung der externen Uhr mit 3 unterschiedlichen Betriebsweisen, Anzahl der ausgeführten Zyklen für die programmierte Wartung, Installateurcode, Anzahl der ausgeführten Zyklen, tatsächliche Versorgung der Platine in Tagen.

#### HINWEISE FÜR DIE INSTALLATION

- Bevor die Installation in Angriff genommen wird, ist vor der Anlage ein bei max. 10A ansprechender Thermomagnet - oder Differentialschalter zu installieren. Der Schalter muss die allpolige Trennung der Kontakte mit einer Öffnungsweite von mindestens 3 mm garantieren.
- Zur Vermeidung von Störungen sind Leistungskabel (Mindestdurchmesser 1,5 mm<sup>2</sup>) von Signalkabeln (Mindestdurchmesser 0,5 mm<sup>2</sup>) zu differenzieren und stets getrennt zu halten.
- Die Verbindungen ausführen, wobei die folgenden Tabellen und der beigefügte Siebdruck zu beachten sind. Es ist genau darauf zu achten, dass alle Geräte in Reihe geschaltet werden, die an denselben N.C. (normalerweise geschlossenen) Eingang angeschlossen werden müssen, und alle Geräte parallel geschaltet werden, die sich denselben N.O. (normalerweise offenen) Eingang teilen. Falsche Installation oder fehlerhafte Verwendung des Produkts können die Anlagensicherheit beeinträchtigen.
- Sämtliche in der Verpackung enthaltenen Materialien dürfen keinesfalls in der Reichweite von Kindern aufbewahrt werden, da es sich um potentielle Gefahrenquellen handelt.
- Der Hersteller weist jede Haftung f
  ür die Funktionst
  üchtigkeit der Automatisierung von sich, falls nicht die von ihm selbst hergestellten bzw. die f
  ür die geplante Anwendung passenden Komponenten und Zubeh
  örteile verwendet werden.
- Nach Abschluss der Installation stets sorgfältig den korrekten Betrieb der Anlage und der verwendeten Vorrichtungen überprüfen.
- Diese Gebrauchsanweisung wendet sich an Fachkräfte, die zur Installation von "unter Spannung stehenden Geräten" befugt sind, daher werden ausreichende Fachkenntnisse im Sinne einer ausgeübten Berufstätigkeit sowie die Einhaltung und Kenntnis der geltenden Normen vorausgesetzt.
- Die Wartung hat durch Fachpersonal zu erfolgen.
- Vor Ausführung von Reinigungs- oder Wartungsvorgängen das Gerät von der Stromversorgung trennen.
- Das hier beschriebene Gerät darf ausschließlich für den Zweck verwendet werden, für den es entwickelt wurde: Die Zweckbestimmung prüfen und dafür sorgen, dass alle erforderlichen Sicherheitsmaßnahmen getroffen werden.
- Andere als die hier vorgesehenen Verwendungs- und Einsatzbereiche des Produkts wurden vom Hersteller nicht erprobt, daher stehen derartige Anwendungen unter der ausschließlichen Haftung des Installateurs.
- Die Automatisierung mit gut sichtbaren Hinweisschildern signalisieren.
- Den Verwender darauf hinweisen, dass Kinder oder Tiere nicht im Bereich der Automation spielen, bzw. sich dort aufhalten dürfen.
- · Gefahrenstellen sind angemessen zu schützen (z.B. durch Verwendung einer mit Sensoren besetzten Leiste).
- Das Steuergerät alleine gewährleistet keinen Schutz vor Quetschungen. Sicherstellen, dass die an das Steuergerät angeschlossenen Sicherheitsvorrichtungen für ihren Zweck geeignet sind.

#### HINWEISE FÜR DEN VERWENDER

Bei Pannen oder Betriebsstörungen die Stromversorgung oberhalb des Geräts abtrennen und den Kundendienst verständigen.

In regelmäßigen Abständen die Betriebstüchtigkeit der Sicherheitsvorrichtungen prüfen. Reparaturen müssen von Fachkräften mit zertifizierten Originalersatzteilen durchgeführt werden.

Das Produkt darf nicht von Kindern oder Personen mit eingeschränkten körperlichen, sensorischen oder geistigen Fähigkeiten oder fehlender Erfahrung und Kenntnis verwendet werden, es sei denn, sie wurden korrekt eingewiesen.

Bei Einstellung- oder Wartungsarbeiten nicht zur Platine vordringen.

# ELEKTROANSCHLÜSSE: FASTON

| Klemme | Kabelfarbe | Beschreibung                                                                                                    |  |  |
|--------|------------|----------------------------------------------------------------------------------------------------|--|--|
| CF1    | GRÜN       | Abbremsen 6VAC<br>Während der Bremsphase wird der Motor mit einer Spannung von 6VDC gespeist.<br>Siehe entsprechenden Abschnitt   |  |  |
|        | ROT        | Abbremsen 12VAC<br>Während der Bremsphase wird der Motor mit einer Spannung von 12VDC gespeist.<br>Siehe entsprechenden Abschnitt |  |  |
| CF2    | GELB       | Stromversorgung des Steuergeräts 24VAC                                                                                            |  |  |
| CF3    | SCHWARZ    | Stromversorgung des Steuergeräts 24VAC                                                                                            |  |  |

# ELEKTROANSCHLÜSSE: KLEMMENBRETTER

| Klemme | Position                                                                        | Signal                                                                                            | Beschreibung                                                                                                    |                                                                                                    |  |  |
|--------|---------------------------------------------------------------------------------|---------------------------------------------------------------------------------------------------|----------------------------------------------------------------------------------------------------|----------------------------------------------------------------------------------------------------|--|--|
|        | 1                                                                               | 0Vac                                                                                              | Anschluss zur Platine des Batterieladegeräts                                                                                                    |                                                                                                    |  |  |
|        | 2                                                                               | 24Vac                                                                                             | Anschluss zur Platine des Batterieladegeräts                                                                                                    |                                                                                                    |  |  |
|        | 3                                                                               | +SK                                                                                               | Anschluss zur Platine des Batterieladegeräts                                                                                                    |                                                                                                    |  |  |
|        | 4                                                                               | -SK                                                                                               | Anschluss zur Platine des Batterieladegeräts                                                                                                    |                                                                                                    |  |  |
|        | 5                                                                               | M1                                                                                                | Stromversorgung Schrankenmotor                                                                                                    |                                                                                                    |  |  |
| JP1    | 6                                                                               | M1                                                                                                | Stromversorgung Schrankenmotor                                                                                                    |                                                                                                    |  |  |
|        | 7                                                                               | BLINK                                                                                             | Ausgang Blinklicht 24Vdc max. 10W Funktionsweise:<br>schnelles Blinken beim Öffn                                                                                                    |                                                                                                    |  |  |
|        | 8                                                                               | BLINK                                                                                             | Ausgang Blinklicht 24Vdc max. 10W                                                                                                    | ausgeschaltet während der Pause,<br>schnelles Blinken beim Schließen                                                               |  |  |
|        | 9                                                                               | L                                                                                                 | 230VAC STROMVERSORGUNGSPHASE für Stang                                                                                                    | jenbeleuchtung                                                                                                    |  |  |
| 102    | 10                                                                              | LIGHT                                                                                             | STANGENBELEUCHTUNG 230VAC                                                                                                    |                                                                                                    |  |  |
| JP3    | 11                                                                              | LIGHT                                                                                             | STANGENBELEUCHTUNG 230VAC                                                                                                    | TANGENBELEUCHTUNG 230VAC                                                                                                    |  |  |
|        | 12                                                                              | Ν                                                                                                 | MITTELLEITER 230VAC VERSORGUNG für Stange                                                                                                    | enbeleuchtung                                                                                                    |  |  |
| JP4    | Auf dieser H<br>Sekunden o<br>MAGNETEI<br>Vorrichtung<br>ACHTUNG                | Klemme befind<br>leaktiviert wird<br>N verwendet v<br>en verwendet<br>: Wird eine 2- <sup>1</sup> | det sich ein freier Wechselkontakt, der beim Starten de<br>J. Der Kontakt kann für die Steuerung eines ELEKTR<br>verden. Der freie Kontakt liefert keine Versorgung, dal<br>werden, wenn sie über entsprechende Kabel versorg<br>Nege-Ampel angeschlossen, ist diese Funktion nicht | es Motors aktiviert und nach 3<br>DSCHLOSSES oder ELEKTRO-<br>her können 24VDC oder 230VAC<br>t werden.<br>mehr verfügbar.         |  |  |
|        | 13                                                                              | GEM                                                                                               | GEMEINSAM                                                                                                    |                                                                                                    |  |  |
|        | 14                                                                              | NC                                                                                                | NORMALERWEISE GESCHLOSSENER KONTAKT                                                                                                    |                                                                                                    |  |  |
|        | 15                                                                              | NO                                                                                                | NORMALERWEISE OFFENER KONTAKT                                                                                                    |                                                                                                    |  |  |
| JP5    | Auf dieser H<br>nach Ende<br>ELEKTRON<br>Der freie Ko<br>wenn sie üb<br>ACHTUNG | Klemme befind<br>der Bewegung<br>MAGNETEN v<br>ontakt liefert k<br>ber entspreche<br>Wird eine 1- | det sich ein freier Wechselkontakt, der beim Starten di<br>g deaktiviert wird. Der Kontakt kann für die Steuerung<br>erwendet werden.<br>eine Versorgung, daher können 24VDC oder 230VAC<br>ende Kabel versorgt werden.<br>Neg- oder 2-Wege-Ampel angeschlossen, ist diese Fi       | es Motors aktiviert und 3 Minuten<br>eines BETRIEBSLICHTS oder<br>Vorrichtungen verwendet werden,<br>unktion nicht mehr verfügbar. |  |  |
|        | 16                                                                              | GEM                                                                                               | GEMEINSAM                                                                                                    |                                                                                                    |  |  |
|        | 17                                                                              | NC                                                                                                | NORMALERWEISE GESCHLOSSENER KONTAKT                                                                                                    |                                                                                                    |  |  |
|        | 18                                                                              | NO                                                                                                | NORMALERWEISE OFFENER KONTAKT                                                                                                    |                                                                                                    |  |  |

|     | 19 | KONTROLL-<br>LEUCHTE | Ausgang Kontrollleuchte max. 24VDC 3W (+)                                                                                                    | Funktionsweise:<br>Langsam blinkend beim Öffnen,                       |  |  |
|-----|----|----------------------|----------------------------------------------------------------------------------------------------|------------------------------------------------------------------------|--|--|
|     | 20 | KONTROLL-<br>LEUCHTE | Ausgang Kontrollleuchte max. 24VDC 3W (-)                                                                                                    | konstant leuchtend bei Pause,<br>schnell blinkend beim Schließen       |  |  |
| IDE | 21 | + SICH 2             | 24VDC Versorgung Lichtschrankensender für Test                                                                                                    |                                                                        |  |  |
| 010 | 22 | GEM                  | GEMEINSAM EIN-/AUSGÄNGE                                                                                                    |                                                                        |  |  |
|     | 23 | OPT 2                | ANSCHLUSS DES SYNCHRONISMUS.<br>Bezug auf den Abschnitt "VERWENDUNG VON 2 M<br>SYNCHRONISIERTEN STEUERGERÄTEN" und die                                                                                                    | ITEINANDER<br>e <b>Abbildung 2</b> nehmen                              |  |  |
|     | 24 | START                | Eingang START (NO - normalerweise offen)<br>Steuert den Betriebszyklus der Schranke                                                                                                    |                                                                        |  |  |
|     | 25 | OPEN                 | Eingang ÖFFNEN (NO).<br>Steuert nur die Öffnung der Schranke.                                                                                                    | waica wann aina Amnal                                                  |  |  |
|     |    |                      | angeschlossen und die Menüoption E20-3 gewählt v<br>Auf den dem Ampelbetrieb gewidmeten Abschnitt Be                                                                                                    | weise, wenn eine Amper<br>vird.<br>ezug nehmen.                        |  |  |
|     | 26 | CLOSE                | Eingang SCHLIESSEN (NO).<br>Bestimmt nur die Schließung der Schranke.                                                                                                    |                                                                        |  |  |
|     | 27 | STOPP                | ngang STOP (NC).<br>sstimmt die Sperre der laufenden Bewegung<br>alls nicht verwendet, mit Klemme Nr. 33 (COM) überbrücken.                                                                                                    |                                                                        |  |  |
|     | 28 | EAÖ                  | Eingang Endschalter Öffnen (NC)                                                                                                    |                                                                        |  |  |
|     | 29 | EAS                  | Eingang Endschalter Schließen (NC)                                                                                                    |                                                                        |  |  |
| JP7 | 30 | SAFETY               | Eingang SICHERHEITSVORRICHTUNGEN (LEISTE 8K2)<br>Falls nicht verwendet, während der Programmierungsphase ausschließen (C9-1).<br>Wird eine Leiste mit einem NC-Kontakt verwendet, an eines der mit dem<br>Steuergerät verbundenen Kabel einen Widerstand zu 8,2Kohm in Reihe schalten<br>Funktionsweise: |                                                                        |  |  |
|     |    |                      | 1 Sekunde lang um. Die Automation bleibt bis zum näc                                                                                                    | song und kenn die Laumentung<br>shsten Befehl gesperrt.                |  |  |
|     |    |                      | Eingang LICHTSCHRANKE (NC)<br>Falls nicht verwendet, während der Programmierung                                                                                                    | sphase ausschließen (C7-1).                                            |  |  |
|     | 31 | LICHT                | Eingang nur während der Schließphase aktiv. Der Mo<br>gewechselt und das Tor ganz geöffnet.<br>Bei geschlossener Schranke wirkungslos.<br>Wird die Schranke während der Pause unterbrochen                                                                                                    | otor wird gestoppt, die Richtung<br>, wird die Pausendauer verlängert. |  |  |
|     | 32 | RESERVE              | Multifunktioneller Eingang.                                                                                                    | EXTERNE UHR: siehe<br>Programmierung des <b>Menüs E9</b>               |  |  |
|     | 33 | GEM                  | GEMEINSAM EIN-/AUSGÄNGE                                                                                                    |                                                                        |  |  |
|     | 34 | + ZUB                | POSITIVE VERSORGUNG +24VDC EXTERNES ZU                                                                                                    | JBEHÖR                                                                 |  |  |
|     | 35 | SYNC                 | ANSCHLUSS DES SYNCHRONISMUS<br>Bezug auf den Abschnitt "VERWENDUNG VON 2 MITEINANDER<br>SYNCHRONISIERTEN STEUERGERÄTEN" und die <b>Abbildung 2</b> nehmen                                                                                                    |                                                                        |  |  |
| JP8 | 36 | GEN                  | NEGATIVE VERSORGUNG EXTERNES ZUBEHÖR und ANSCHLUSS DES<br>SYNCHRONISMUS<br>Bezug auf den Abschnitt "VERWENDUNG VON 2 MITEINANDER<br>SYNCHRONISIERTEN STEUERGERÄTEN" und die <b>Abbildung 2</b> nehmen                                                                                                    |                                                                        |  |  |
|     | 37 | OPT1                 | ANSCHLUSS DES SYNCHRONISMUS                                                                                                    |                                                                        |  |  |

| JP13 | 38 | SLOW | ABBREMSEN                                 | Siehe Abschnitt        |
|------|----|------|-------------------------------------------|------------------------|
|      | 39 | SLOW | ABBREMSEN                                 | "BREMSGESCHWINDIGKEIT" |
|      |    |      | 1                                         |                        |
| JP12 | 40 | GND  | Night montiont                            |                        |
|      | 41 | ANT  | Nicht monuert                             |                        |
|      |    |      |                                           |                        |
| JP2  |    |      | Verbinder für aufsteckbaren Funkempfänger |                        |

## **LED-ANZEIGEN**

| Position | Farbe | Signal   | Beschreibung                                                                                         |
|----------|-------|----------|----------------------------------------------------------------------------------------------------|
| DL1      | GRÜN  | START    | Leuchtet bei Aktivierung des Befehls START und erlischt gleich darauf                                |
| DL2      | GRÜN  | OPEN     | Leuchtet bei Aktivierung des Befehls ÖFFNEN und erlischt gleich darauf                               |
| DL3      | ROT   | STOPP    | Leuchtet immer. Erlischt, wenn der Befehl STOPP aktiviert wird                                       |
| DL4      | ROT   | EAO      | Leuchtet immer. Erlischt, wenn der ENDSCHALTER der ÖFFNUNG erreicht wird                             |
| DL5      | ROT   | EAS      | Leuchtet immer. Erlischt, wenn der ENDSCHALTER der SCHLIESSUNG erreicht wird                         |
| DL6      | GELB  | CLOSE    | Leuchtet bei Aktivierung des Befehls SCHLIESSEN und erlischt gleich danach                           |
| DL7      | ROT   | PH1      | Leuchtet immer. Erlischt, wenn die Lichtschranke anspricht                                           |
| DL8      | ROT   | RESERVE  | Leuchtet, wenn der Kontakt geschlossen wird und erlischt erst, wenn sich der Kontakt wieder öffnet.  |
| DL9      | GRÜN  | VCC      | Leuchtet immer. Zeigt die Versorgung der Logik an                                                    |
| DL10     | GELB  | OPTIONAL | Leuchtet auf dem SLAVE Steuergerät, wenn bei synchronisierten Anlagen die<br>Öffnung gesteuert wird. |

# SCHMELZSICHERUNGEN

| Position | Wert   | Тур     | Beschreibung                                                                                                    |  |
|----------|--------|---------|----------------------------------------------------------------------------------------------------|--|
| F1       | 500 mA | SCHNELL | Schutz externen Zubehörs, das an die Klemmen +ACC und COM angeschlossen ist                                     |  |
| F2       | 15 A   | /       | Schutz des Steuergeräts, der Motoren und des Zubehörs, wenn das Steuergerät<br>über eine Batterie versorgt wird |  |
| F3       | 15 A   | /       | Schutz des Steuergeräts, der Motoren und des Zubehörs                                                           |  |

#### **TEST DER AKTIVIERTEN EINGÄNGE**

Während der Ruhephase (geschlossene Schranke) führt das Steuergerät einen Test durch, um die Übereinstimmung zwischen der Aktivierung eines Eingangs über das Menü und dem Zustand des entsprechenden Kontakts zu prüfen.

| Signal      | Offener Kontakt | Geschlossener Kontakt |
|-------------|-----------------|-----------------------|
| FOTOZELLE   | m<br>F          |                       |
| LEISTE      | m<br>C          | m<br>_                |
| ENDANSCHLAG | m<br>L          | m _                   |
| STOPP       | m<br>S          | m _                   |

Der Buchstabe links oben auf dem Display kann "m" lauten, wenn das Steuergerät als MASTER konfiguriert ist, bzw. "o", wenn es als SLAVE konfiguriert ist.

ACHTUNG: Die Displayanzeige ist keine Überprüfung der korrekten Betriebsweise des Eingangs, sondern lediglich eine Prüfung dessen, was über das Menü aktiviert wurde und des Zustands der Eingänge. Ist das einem Eingang entsprechende Menü nicht aktiviert, wird keine Kontrolle durchgeführt und die Displayanzeige entspricht jener der Spalte "Kontakt geschlossen".

9

# PASSWORTVERWALTUNG

Je nachdem, welche Menüs man einstellen möchte, erfolgt der Zugang zum Programmiermenü auf 2 unterschiedliche Arten und mit 2 unterschiedlichen Passwörtern.

**EINFACHER ZUGANG**: Wenn nach dem Passwort gefragt wird, 0000 eingeben. So bekommt man nur Zugang zu den unten aufgeführten Menüs:

- A3 Funktionsweise
- A5 automatische Schließung
- C9 Leiste
- H9 Pausendauer
- E94 Firmwareversion

**ERWEITERTER ZUGANG**: Wenn nach dem Passwort gefragt wird, das standardmäßig eingestellte Passwort 1234 eingeben. So bekommt man Zugang zu allen Menüs.

ACHTUNG: Wird das Passwort im Menü E92 geändert, d.h. das standardmäßige Passwort 1234 durch ein anderes Passwort ersetzt, ist es nicht mehr möglich, durch Eingabe von 0000 Zugang zur Anlage zu bekommen, es sei denn, das Steuergerät wird rückgesetzt oder das Passwort 1234 wieder in das Menü E92 eingegeben.

#### PASSWORTEINGABE

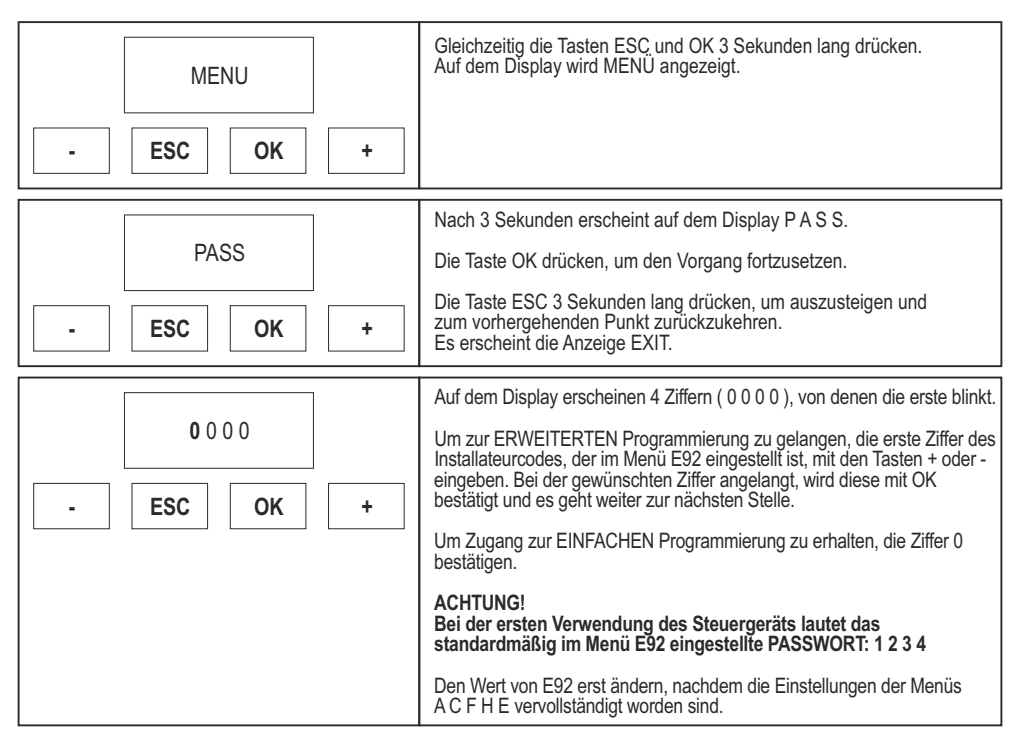

|                                       | Nun blinkt die zweite Ziffer.                                                                                                    |
|---------------------------------------|----------------------------------------------------------------------------------------------------|
| 0000<br>- ESC OK +                    | Um zur ERWEITERTEN Programmierung zu gelangen, die zweite Ziffer<br>des Installateurcodes, der im Menü E92 eingestellt ist, mit den Tasten<br>+ oder - eingeben. Bei der gewünschten Ziffer angelangt, wird diese mit<br>OK bestätigt und es geht weiter zur nächsten Stelle.<br>Um Zugang zur EINFACHEN Programmierung zu erhalten, die Ziffer 0<br>bestätigen.<br>Mit der Taste ESC kann die blinkende Ziffer nach links, bis zur ersten<br>Stelle verschoben werden. |
|                                       | Nup blinkt die dritte Ziffer                                                                                                    |
| 0 0 0 0 0 0 0 0 0 0 0 0 0 0 0 0 0 0 0 | Um zur ERWEITERTEN Programmierung zu gelangen, die dritte Ziffer<br>des Installateurcodes, der im Menü E92 eingestellt ist, mit den Tasten<br>+ oder - eingeben. Bei der gewünschten Ziffer angelangt, wird diese<br>mit OK bestätigt und es geht weiter zur nächsten Stelle.<br>Um Zugang zur EINFACHEN Programmierung zu erhalten, die Ziffer 0<br>bestätigen.                                                                                                    |
|                                       | Mit der Taste ESC kann die blinkende Ziffer nach links, bis zur ersten<br>Stelle verschoben werden.                                                                                                    |
|                                       | Nun blinkt die vierte und letzte Ziffer.                                                                                                    |
| 0000<br>- ESC OK +                    | Um zur ERWEITERTEN Programmierung zu gelangen, die vierte Ziffer<br>des Installateurcodes, der im Menü E92 eingestellt ist, mit den Tasten<br>+ oder - eingeben. Bei der gewünschten Ziffer angelangt, wird diese<br>mit OK bestätigt und es geht weiter zur nächsten Stelle.<br>Um Zugang zur EINFACHEN Programmierung zu erhalten, die Ziffer 0<br>bestätigen.<br>Mit der Taste ESC kann die blinkende Ziffer nach links, bis zur ersten<br>Stelle verschoben werden. |
|                                       | Jetzt ist der Installateurcode komplett: Ist er korrekt, geht es weiter                                                                                                    |
| 0000<br>- ESC OK +                    | Ist der Installateurcode nicht korrekt, erscheint wieder der Hinweis:<br>PASS                                                                                                    |
| ACEHE                                 | Die verschiedenen Menüs unter Befolgung der Anweisungen<br>in den entsprechenden Abschnitten programmieren.                                                                                                    |
| - ESC OK +                            | Nach Abschluss der Programmierung die Taste ESC 3 Sekunden lang<br>drücken, um die Einstellungen zu speichern und die Programmierung<br>zu verlassen. Gleichzeitig erscheint die Anzeige EXIT.                                                                                                    |
|                                       | Wenn keine Anomalien zwischen der Aktivierung und dem Zustand der<br>Eingänge vorliegen, erscheint die nebenstehende Ansicht, andernfalls<br>wird eine Angabe zum Eingang, der eine Störung aufweist, angezeigt.<br>Auf den Abschnitt "Test der aktivierten Eingänge" Bezug nehmen                                                                                                    |
| - ESC OK +                            | In diesem Fall nehmen die Tasten + und OK folgende Bedeutung an:<br>+ $\rightarrow$ START OK $\rightarrow$ STOP                                                                                                    |

#### MENÜ A: WAHL VON ANLAGENKONFIGURATIONEN UND FUNKTIONSWEISEN

#### Programmierungsbeispiel MENÜ A Wenn auf dem Display die Hauptmenüs (Buchstaben ACFHE oder nur einige davon, je nachdem, welches Passwort für den Zugang zur ACFHE Programmierung verwendet wurde) erscheinen, den Buchstaben A zum Blinken bringen, indem man sich mit Hilfe der Tasten + oder nach rechts oder links bewegt. ESC OK ÷ Wenn der Buchstabe A blinkt, mit der Taste OK bestätigen Mit den Tasten + oder - werden die verschiedenen Untermenüs (A3. A5) ausgewählt. A3 4 Die nicht blinkenden Ziffern auf dem Display können nicht geändert werden. Mit ESC kehrt man zur höheren Ebene zurück (Menü A. C. F. H. E). Mit der Taste OK betritt man das gewählte Menü und die Ziffern beginnen ESC OK ÷ zu blinken. Damit wird angezeigt, dass die Werte nun geändert werden können. Das Drücken der Taste ESC bleibt wirkungslos. Jetzt können die Einstellungen des gewählten Menüs mit den Tasten + und geändert werden. Mit der Taste OK wird der Wert bestätigt und es erfolgt die Rückkehr zum gewählten Menü mit nicht blinkenden Ziffern. Mit den Tasten + und - werden die weiteren Untermenüs von Menü A anhand der zuvor beschriebenen Prozedur angezeigt. A5 2 Mit ESC kehrt man zur höheren Ebene zurück (Menü A, C, F, H, E). ESC OK ÷

Beschreibung MENÜA

| Menü | Funktion                                      | Zustand | Beschreibung                                                                                                    |
|------|-----------------------------------------------|---------|----------------------------------------------------------------------------------------------------|
| A3   | FUNKTIONSWEISE<br>SCHRITTBETRIEB<br>MIT STOPP | 2       | Aktiviert die Funktionsweise SCHRITTBETRIEB MIT STOPP         Funktionsweise:         Befehl START         START → Öffnung         Nächster START → Schließung         Nächster START → Öffnung         Falls das automatische Schließen (Menü A5) aktiviert wurde und die Öffnungsphase am Zyklusende angelangt ist, sorgt das Steuergerät nach Ablauf der Pause (Menü H9) automatisch für die Schließung. Ist die Schranke offen, sorgt ein Befehl START für das Schließen.         (*) Bei synchronisierten Anlagen wird dieser Befehl nicht vom MASTER auf den SLAVE übertragen.         Befehl OPEN         - Während der Ruhephase führt der Befehl zur Öffnung, er bewirkt aber keine automatische Schließung         Während der Schließung bleibt er wirkungslos         Während der Schließung kehrt er die Laufrichtung um und sorgt für die Öffnung, nicht aber für die automatische Schließung. |

A3

A3

| FUNKTIONSWEISE<br>SCHRITTBETRIEB<br>MIT STOPP | 2 | ACHTUNG: Der Befehl OPEN ändert seine Betriebsweise, wenn eine<br>Ampel angeschlossen und die Menüoption E20-3 gewählt wird.<br>Auf den dem Ampelbetrieb gewidmeten Abschnitt Bezug nehmen<br>Befehl CLOSE<br>- Während der Öffnung kehrt der Befehl die Laufrichtung um und sorgt<br>für die Schließung.<br>- Während der Pause sorgt er für die Schließung<br>- Während der Schließung bleibt er wirkungslos<br>- Während der Ruhephase bleibt er wirkungslos                                                                    |
|-----------------------------------------------|---|----------------------------------------------------------------------------------------------------|
|                                               |   | Aktiviert die Funktionsweise SCHRITTBETRIEB<br>Funktionsweise:                                                                                                    |
| FUNKTIONSWEISE<br>SCHRITTBETRIEB              | 3 | Befehl START         START → Öffnung         Nächster START → Schließung (*)         Nächster START → Öffnung         Falls das automatische Schließen (Menü A5) aktiviert wurde und die         Öffnungsphase am Zyklusende angelangt ist, sorgt das Steuergerät         nach Ablauf der Pause (Menü H9) automatisch für die Schließung.         Ist die Schranke offen, sorgt ein Befehl START für das Schließen.         (*) Bei synchronisierten Anlagen wird dieser Befehl nicht vom MASTER         auf den SLAVE übertragen. |
|                                               |   | <ul> <li>Befehl OPEN</li> <li>Während der Ruhephase führt der Befehl zur Öffnung, er bewirkt<br/>aber keine automatische Schließung</li> <li>Während der Öffnung bleibt er wirkungslos</li> <li>Während der Pause bleibt er wirkungslos</li> <li>Während der Schließung kehrt er die Laufrichtung um und sorgt für<br/>die Öffnung, nicht aber für die automatische Schließung.</li> <li>ACHTUNG: Der Befehl OPEN ändert seine Betriebsweise, wenn eine</li> </ul>                                                                 |
|                                               |   | Ampel angeschlossen und die Menüoption E20-3 gewählt wird.<br>Auf den dem Ampelbetrieb gewidmeten Abschnitt Bezug nehmen<br>Befehl CLOSE<br>- Während der Öffnung kehrt der Befehl die Laufrichtung um und sorgt<br>für die Schließung.<br>- Während der Pause sorgt er für die Schließung<br>- Während der Schließung bleibt er wirkungslos<br>- Während der Ruhephase bleibt er wirkungslos                                                                                                    |
|                                               |   | Aktiviert die Funktionsweise AUTOMATIK/GEMEINSCHAFTSGARAGE                                                                                                    |

Funktionsweise:

#### Befehl START

 

 A3
 FUNKTIONSWEISE AUTOMATIK / GEMEINSCHAFTSGARAGE
 4
 START → Öffnung Weitere Befehle START → bleiben wirkungslos, wenn das Steuergerät öffnet oder sie erneuern die Pausenzeit, wenn sich die Schranke in der Pausenphase befindet und die automatische Schließung aktiviert ist.

 Nach Ablauf der Pausendauer: Ist die automatische Schließung aktiviert, schließt die Steuerung automatisch. Falls die automatische Schließung nicht aktiviert wurde, sorgt ein Befehl START für die Schließung.

 Während der Schließung bewirkt der Befehl START die Öffnung.

**BR24** 

| A3   | FUNKTIONSWEISE<br>AUTOMATIK /<br>GEMEINSCHAFTSGARAGE | 4 | <ul> <li>Befehl OPEN</li> <li>Während der Ruhephase führt der Befehl zur Öffnung, er bewirkt aber<br/>keine automatische Schließung</li> <li>Während der Öffnung bleibt er wirkungslos</li> <li>Während der Pause bleibt er wirkungslos</li> <li>Während der Schließung kehrt er die Laufrichtung um und sorgt für die<br/>Öffnung, nicht aber für die automatische Schließung.</li> <li>ACHTUNG: Der Befehl OPEN ändert seine Betriebsweise, wenn eine<br/>Ampel angeschlossen und die Menüoption E20-3 gewählt wird.<br/>Auf den dem Ampelbetrieb gewidmeten Abschnitt Bezug nehmen</li> <li>Befehl CLOSE</li> <li>Während der Öffnung kehrt der Befehl die Laufrichtung um und sorgt<br/>für die Schließung.</li> <li>Während der Schließung</li> <li>Während der Schließung bleibt er wirkungslos</li> <li>Während der Ruhephase bleibt er wirkungslos</li> </ul>                                                                                                    |
|------|------------------------------------------------------|---|----------------------------------------------------------------------------------------------------|
| A3   | FUNKTIONSWEISE<br>TOTMANN                            | 5 | Aktiviert die TOTMANN-FUNKTION Funktionsweise: Taste OPEN → bewirkt die Öffnung nur dann, wenn die Taste gedrückt<br>bleibt. Taste CLOSE → bewirkt die Schließung nur dann, wenn die Taste<br>gedrückt bleibt. Die Taste START bleibt wirkungslos. Bei der Totmann-Funktion bleiben die Tasten + (START) und OK (STOPP)<br>auf dem Steuergerät wirkungslos. Mit der Bewegung werden der Elektromagnet und die Betriebsbeleuchtung<br>eingeschaltet. Bei der Totmannfunktion wird die Öffnungs- bzw. Schließbewegung immer<br>beim ersten angetroffenen Endschalter unterbrochen. Abbremsungen sind<br>nie aktiviert. Die Sicherheitsvorrichtungen sind nicht aktiv.<br>Es kann lediglich das STROMNIVEAU des MOTORS eingestellt werden.<br>Bleiben die Tasten weiterhin gedrückt, bleiben das Blinklicht und die<br>Kontrollleuchte eingeschaltet, auch nachdem die Motoren bei den<br>Endschalter stehen geblieben sind. Mit dieser Einstellung ist die synchronisierte Steuerung von<br>2 Steuergeräten nicht möglich. |
| A.E. | AUTOMATISCHE                                         | 1 | Das automatische Schließen wird deaktiviert                                                                                                    |
| A5   | SCHLIESSUNG                                          | 2 | Aktiviert die automatische Schließung                                                                                                    |

# MENÜ C: WAHL DER FUNKTIONEN

# Programmierungsbeispiel MENÜ C

| A C F H E<br>- ESC OK + | Wenn auf dem Display die Hauptmenüs (Buchstaben ACFHE oder<br>nur einige davon, je nachdem, welches Passwort für den Zugang zur<br>Programmierung verwendet wurde) erscheinen, den Buchstaben C<br>zum Blinken bringen, indem man sich mit Hilfe der Tasten + oder -<br>nach rechts oder links bewegt.<br>Wenn der Buchstabe C blinkt, mit der Taste OK bestätigen.                                                                                                    |
|-------------------------|----------------------------------------------------------------------------------------------------|
| C1 1<br>- ESC OK +      | Mit den Tasten + oder - werden die verschiedenen Untermenüs<br>(C1, C2, C3,) ausgewählt.<br>Die nicht blinkenden Ziffern auf dem Display können nicht geändert<br>werden.<br>Mit ESC kehrt man zur höheren Ebene zurück (Menü A, C, F, H, E).<br>Mit der Taste OK betritt man das gewählte Menü und die Ziffern beginnen<br>zu blinken. Damit wird angezeigt, dass die Werte nun geändert werden<br>können. Das Drücken der Taste ESC bleibt wirkungslos.<br>Jetzt können die Einstellungen des gewählten Menüs mit den Tasten<br>+ und - geändert werden.<br>Mit der Taste OK wird der Wert bestätigt und es erfolgt die Rückkehr<br>zum gewählten Menü mit nicht blinkenden Ziffern. |
| C 2 2<br>- ESC OK +     | Nun werden die weiteren Untermenüs des Menüs C wie zuvor<br>beschrieben, mit den Tasten + und - angezeigt.<br>Mit ESC kehrt man zur höheren Ebene zurück (Menü A, C, F, H, E).                                                                                                    |

| Beschreibung MENU C |                                     |                        |                                                                                                    |
|---------------------|-------------------------------------|------------------------|----------------------------------------------------------------------------------------------------|
| Menü                | Funktion                            | Zustand                | Beschreibung                                                                                                    |
|                     |                                     | 1                      | Die Funktion schnelles Schließen wird deaktiviert.                                                                                                    |
| C1                  | SCHNELLES SCHLIESSEN                | 2                      | Aktiviert die Funktionsweise schnelles Schließen.<br>Die Pausendauer nach Aktivierung und darauf folgendem Freimachen<br>der Lichtschranken wird auf 3 s reduziert.                                                                                                    |
| C2 BLINKLICHT       | 2                                   | Ausgang für Blinklicht |                                                                                                    |
|                     | BLINKLICHT                          | 3                      | Fester Ausgang für Blinklicht                                                                                                    |
| C3                  | VORBLINKEN -                        | 1                      | Sperre der Vorblinkfunktion.<br>Blinklicht und Motor starten im selben Moment.                                                                                                    |
|                     |                                     | 2                      | Aktiviert die Vorblinkfunktion.<br>Das Blinklicht startet 3 Sekunden vor dem Motor                                                                                                    |
| C5                  | ABGEBREMSTES<br>ÖFFNEN / SCHLIESSEN | 2                      | Deaktiviert<br>Funktionsweise:<br>Der Schließvorgang beginnt und erfolgt mit voller Geschwindigkeit.<br>In Übereinstimmung mit dem ersten Endschalter beginnt entweder das<br>Abbremsen nur mit dem Transformator (JP13 geschlossen mit Draht)<br>oder das einstellbare elektronische Abbremsen (JP13 offen).<br>Das Auslösen des zweiten Endschalters der Schließung bewirkt das |
|                     |                                     |                        | Ende der Bewegung.                                                                                                    |

**BR24** 

|     | ABGEBREMSTES                                  | 6 | Beim Schließen aktiviert.<br>(wird bei Stangen mit einer Länge von mehr als 4 m empfohlen)<br>Funktionsweise:<br>Der Schließvorgang beginnt mit abgebremster Bewegung, in dieser<br>Phase sorgt der Transformator für die Abbremsung.<br>In Übereinstimmung mit dem ersten Endschalter der Schließung<br>beginnt entweder das Abbremsen nur mit dem Transformator (JP13<br>geschlossen mit Draht) oder das einstellbare elektronische Abbremsen<br>(JP13 offen).<br>Das Auslösen des zweiten Endschalters der Schließung bewirkt das<br>Ende der Bewegung.                                                      |
|-----|-----------------------------------------------|---|----------------------------------------------------------------------------------------------------|
| C5  | ÖFFNEN / SCHLIESSEN                           | 7 | Beim Schließen und Öffnen aktiviert.<br>(wird bei Stangen mit einer Länge von mehr als 4 m empfohlen)<br><b>Funktionsweise:</b><br>Die Schließ- und Öffnungsvorgänge beginnen mit abgebremster Be-<br>wegung, in dieser Phase sorgt der Transformator für die Abbremsung.<br>In Übereinstimmung mit dem ersten Endschalter der Schließung/<br>Öffnung beginnt entweder das Abbremsen nur mit dem Transformator<br>(JP13 geschlossen mit Draht) oder das einstellbare elektronische<br>Abbremsen (JP13 offen).<br>Das Auslösen des zweiten Endschalters der Schließung/Öffnung<br>bewirkt das Ende der Bewegung. |
|     |                                               | 1 | Sperre der<br>QUETSCHSCHUTZFUNKTION/STROMSCHWELLE ENDSCHALTER                                                                                                    |
| C6  | QUETSCHSCHUTZ<br>/ STROMNIVEAU<br>ENDSCHALTER | 2 | Aktiviert die QUETSCHSCHUTZFUNKTION<br>Funktionsweise:<br>Nur während der Schließung aktiviert.<br>Während der Öffnung sperrt sie die Bewegung wie ein Endschalter<br>Während der Schließung bewirkt sie eine Bewegungsumkehr.<br>Der nächste Befehl START bewirkt die Öffnung.                                                                                                    |
|     |                                               | 3 | Aktiviert die Funktion STROMSCHWELLE ENDSCHALTER<br>Funktionsweise:<br>Während der Öffnung und Schließung aktiv.<br>Sperrt die Bewegung wie ein Endschalter.                                                                                                    |
| 07  |                                               | 1 | Sperrt den Eingang der Lichtschranke                                                                                                    |
| 07  | FOTOZELLE                                     | 2 | Aktiviert den Eingang der Lichtschranke                                                                                                    |
|     |                                               | 1 | Sperrt den Eingang der Leiste                                                                                                    |
| C9  | LEISTE 8K2                                    | 2 | Aktiviert den Eingang der Leiste<br>Bei einer synchronisierten Anlage funktioniert jede Leiste für sich, jede<br>Schranke verfügt über eine eigene Leiste und die Auslösung einer<br>Leiste führt nur zur Umkehr der Bewegung der eigenen Schranke.                                                                                                    |
|     |                                               | 1 | Sperrt die Funktion Endstoß in Schließrichtung                                                                                                    |
| C11 | ENDSTOSS IN<br>SCHLIESSRICHTUNG               | 2 | Aktiviert die Funktion Endstoß in Schließrichtung<br>Funktionsweise:<br>Nach der Bremsung wird die Bewegung noch 2 Sekunden lang gebremst<br>fortgesetzt. Sie stoppt nach Ablauf der Zeit oder bei Auftreffen auf die<br>Stangenhalterung durch Auslösung der Stromschwelle.<br>Die Stromansprechschwelle (Menü F4) ist in jedem Fall einzustellen,<br>auch wenn die Stromschwelle (Menü C6) ausgeschlossen wird.<br>Während des Endstoßes beim Schließen sind die Sicherheitsvorrichtungen<br>und die Befehle (LICHTSCHRANKE, LEISTE, START, OPEN, usw.) nicht<br>aktiv.                                       |
| 044 |                                               | 1 | Die Funktion "Abgebremster Start" wird deaktiviert.                                                                                                    |
| C14 | ABGEBREMSTER START                            | 2 | Die Bewegung startet verlangsamt für 0,5 Sek                                                                                                    |

# MENÜ F: EINSTELLUNG KRAFT UND GESCHWINDIGKEIT

# Programmierungsbeispiel MENÜ F

| ACFHE<br>- ESC OK +   | Wenn auf dem Display die Hauptmenüs (Buchstaben ACFHE oder nur<br>einige davon, je nachdem, welches Passwort für den Zugang zur<br>Programmierung verwendet wurde) erscheinen, den Buchstaben F<br>zum Blinken bringen, indem man sich mit Hilfe der Tasten + oder -<br>nach rechts oder links bewegt.<br>Wenn der Buchstabe F blinkt, mit der Taste OK bestätigen. |
|-----------------------|----------------------------------------------------------------------------------------------------|
| F 2<br>- ESC OK +     | Mit den Tasten + oder - werden die verschiedenen Untermenüs<br>(F2, F3, F4,) ausgewählt.<br>Die nicht blinkenden Ziffern auf dem Display können nicht geändert werden.<br>Mit ESC kehrt man zur höheren Ebene zurück (Menü A, C, F, H, E).<br>Mit der Taste OK betritt man das gewählte Menü und der eingestellte<br>Wert wird angezeigt.                           |
| 0 0 0 5<br>- ESC OK + | Die Ziffern auf dem Display blinken noch nicht und können daher nicht<br>geändert werden.<br>Die Tasten + oder - bleiben wirkungslos.<br>Mit der Taste ESC kehrt man zur höheren Ebene zurück<br>Mit der Taste OK betritt man das gewählte Menü und die Ziffern<br>beginnen zu blinken.                                                                             |
| 0 0 0 5<br>- ESC OK + | Eine Ziffer des Displays blinkt (je nach Art des Menüs kann die<br>blinkende Ziffer unterschiedlich sein).<br>Mit den Tasten + oder - wird der Wert dieser Ziffer geändert.<br>Mit der Taste ESC kann die blinkende Ziffer nach links, bis zu ersten<br>Stelle verschoben werden.<br>Mit OK wird bestätigt und es geht weiter zur nächsten Stelle.                  |
| 0 0 0 5<br>- ESC OK + | Es blinkt die nächste Ziffer (rechts).<br>Mit den Tasten + oder - wird der Wert dieser Ziffer geändert.<br>Mit der Taste ESC kann die blinkende Ziffer nach links, bis zu ersten<br>Stelle verschoben werden.<br>Mit OK wird bestätigt und es geht weiter zur nächsten Stelle.                                                                                      |
| F 2<br>- ESC OK +     | Es wird wieder das Menü F2 angezeigt.<br>Mit ESC kehrt man nun zur höheren Ebene zurück (Menü A, C, F, H, E).                                                                                                    |

| Beschreibung MENÜ F |                                                            |                                                                                                    |  |
|---------------------|------------------------------------------------------------|----------------------------------------------------------------------------------------------------|--|
|                     |                                                            |                                                                                                    |  |
| Menu                | Funktion                                                   | Beschreibung                                                                                                    |  |
| F2                  | BREMSGESCHWINDIGKEIT MOTOR<br>Siehe entsprechendes Kapitel | Einstellung der Schubkraft des Motors während der Bremsphase.<br>0001 = minimale Schubkraft<br>0010 = Maximale Schubkraft.                        |  |
| F3                  | STROMSCHWELLE<br>SCHUBKRAFT MOTOR                          | Reguliert die Stromschwelle des Motors während der Bewegung mit<br>voller Schubkraft<br>0001 = minimale Schubkraft<br>0100 = Maximale Schubkraft. |  |
| F4                  | STROMSCHWELLE<br>MOTORBREMSUNG                             | Reguliert die Stromschwelle des Motors während der Bremsphase<br>0001 = minimale Schubkraft<br>0100 = Maximale Schubkraft.                        |  |

# MENÜ H: EINSTELLUNG ZEITEN

| Programmierungsbeispiel MENU H |                                                                                                    |  |  |
|--------------------------------|----------------------------------------------------------------------------------------------------|--|--|
| ACFHE<br>_ ESC OK +            | Wenn auf dem Display die Hauptmenüs (Buchstaben ACFHE oder nur<br>einige davon, je nachdem, welches Passwort für den Zugang zur<br>Programmierung verwendet wurde) erscheinen, den Buchstaben H<br>zum Blinken bringen, indem man sich mit Hilfe der Tasten + oder -<br>nach rechts oder links bewegt.<br>Wenn der Buchstabe H blinkt, mit der Taste OK bestätigen. |  |  |
| - ESC OK +                     | Mit den Tasten + oder - werden die verschiedenen Untermenüs (H9)<br>ausgewählt<br>Die nicht blinkenden Ziffern auf dem Display können nicht geändert werden.<br>Mit ESC kehrt man zur höheren Ebene zurück (Menü A, C, F, H, E).<br>Mit der Taste OK betritt man das gewählte Menü und der eingestellte Wert<br>wird angezeigt.                                     |  |  |
| 0005<br>- ESC OK +             | Die Ziffern auf dem Display blinken noch nicht und können daher nicht<br>geändert werden.<br>Die Tasten + oder - bleiben wirkungslos.<br>Mit der Taste ESC kehrt man zur höheren Ebene zurück<br>Mit der Taste OK betritt man das gewählte Menü und die Ziffern<br>beginnen zu blinken.                                                                             |  |  |
| 0005<br>- ESC OK +             | Eine Ziffer des Displays blinkt (je nach Art des Menüs kann die<br>blinkende Ziffer unterschiedlich sein).<br>Mit den Tasten + oder - wird der Wert dieser Ziffer geändert.<br>Mit der Taste ESC kann die blinkende Ziffer nach links, bis zu ersten<br>Stelle verschoben werden.<br>Mit OK wird bestätigt und es geht weiter zur nächsten Stelle.                  |  |  |

| 0 0 0 5<br>- ESC OK + | Es blinkt die nächste Ziffer.<br>Mit den Tasten + oder - wird der Wert dieser Ziffer geändert.<br>Mit OK wird bestätigt und zur nächsten Ziffer weitergegangen.<br>Mit der Taste ESC kann die blinkende Ziffer nach links, bis zu ersten<br>Stelle verschoben werden. |
|-----------------------|----------------------------------------------------------------------------------------------------|
| 0 0 0 5<br>- ESC OK + | Es blinkt die nächste Ziffer.<br>Mit den Tasten + oder - wird der Wert dieser Ziffer geändert.<br>Mit OK wird bestätigt und der Vorgang fortgesetzt.<br>Mit der Taste ESC kann die blinkende Ziffer nach links, bis zu ersten<br>Stelle verschoben werden.            |
| H 9<br>- ESC OK +     | Es wird wieder das Menü H9 angezeigt.<br>Mit ESC kehrt man zur höheren Ebene zurück (Menü A, C, F, H, E)                                                                                                    |

| Beschreibung MENÜ H        |                                             | Alle Zeiten können in 1-Sekunden-Intervallen eingestellt werden.                                           |
|----------------------------|---------------------------------------------|----------------------------------------------------------------------------------------------------|
| Menü Funktion Beschreibung |                                             | Beschreibung                                                                                               |
| H9                         | PAUSENDAUER BEI<br>AUTOMATISCHEM SCHLIESSEN | Hier wird die Dauer der Pause bei offenem Tor vor dem<br>automatischen Schließen festgelegt.<br>Tmax 300 s |

# MENÜ E: AKTIVIERUNGEN UND AUSSCHLIESSUNGEN

Im Menü E sind Untermenüs zu finden, die unterschiedlich programmiert werden. Die Menüs E1 bis E89 werden auf dieselbe Weise programmiert wie das Menü C; die Menüs ab E90 werden auf dieselbe Weise programmiert wie das Menü F.

| Programmierungsbeispiel MENÜ E | Von E1 bis E89                                                                                                    |
|--------------------------------|----------------------------------------------------------------------------------------------------|
| A C F H E<br>- ESC OK +        | Wenn auf dem Display die Hauptmenüs (Buchstaben ACFHE oder<br>nur einige davon, je nachdem, welches Passwort für den Zugang zur<br>Programmierung verwendet wurde) erscheinen, den Buchstaben E<br>zum Blinken bringen, indem man sich mit Hilfe der Tasten + oder -<br>nach rechts oder links bewegt.<br>Wenn der Buchstabe E blinkt, mit der Taste OK bestätigen.                                                                                                    |
| E 1 1<br>- ESC OK +            | Mit den Tasten + oder - werden die verschiedenen Untermenüs<br>(E1, E3, E9,) ausgewählt. Die nicht blinkenden Ziffern auf dem Display<br>können nicht geändert werden.<br>Mit ESC kehrt man zur höheren Ebene zurück (Menü A, C, F, H, E).<br>Mit der Taste OK betritt man das gewählte Menü und die Ziffern beginnen<br>zu blinken. Damit wird angezeigt, dass die Werte nun geändert werden<br>können. Das Drücken der Taste ESC bleibt wirkungslos.<br>Jetzt können die Einstellungen des gewählten Menüs mit den Tasten<br>+ und - geändert werden.<br>Mit der Taste OK wird der Wert bestätigt und es erfolgt die Rückkehr<br>zum gewählten Menü mit nicht blinkenden Ziffern. |
| E 3 2                          | Nun werden die weiteren Untermenüs des Menüs E wie zuvor<br>beschrieben, mit den Tasten + und - angezeigt.<br>Mit ESC kehrt man zur höheren Ebene zurück (Menü A, C, F, H, E).                                                                                                    |

| Programmierungsbeispiel MENÜ E | Ab E90                                                                                                    |
|--------------------------------|----------------------------------------------------------------------------------------------------|
| A C F H E<br>- ESC OK +        | Wenn auf dem Display die Hauptmenüs (Buchstaben ACFHE oder<br>nur einige davon, je nachdem, welches Passwort für den Zugang zur<br>Programmierung verwendet wurde) erscheinen, den Buchstaben E<br>zum Blinken bringen, indem man sich mit Hilfe der Tasten + oder -<br>nach rechts oder links bewegt.<br>Wenn der Buchstabe E blinkt, mit der Taste OK bestätigen. |
| E 90                           | Mit den Tasten + oder - werden die verschiedenen Untermenüs<br>(E90, E92,) ausgewählt.<br>Die nicht blinkenden Ziffern auf dem Display können nicht geändert<br>werden.<br>Mit ESC kehrt man zur höheren Ebene zurück (Menü A, C, F, H, E).<br>Mit der Taste OK betritt man das gewählte Menü und der eingestellte<br>Wert wird angezeigt.                          |

| 0 0 0 5<br>- ESC OK + | Die Ziffern auf dem Display blinken noch nicht und können daher nicht<br>geändert werden.<br>Die Tasten + oder - bleiben wirkungslos.<br>Mit der Taste ESC kehrt man zur höheren Ebene zurück<br>Mit der Taste OK betritt man das gewählte Menü und die Ziffern       |
|-----------------------|----------------------------------------------------------------------------------------------------|
|                       | beginnen zu blinken.                                                                                                    |
| 0 0 <b>0</b> 5        | Eine Ziffer des Displays blinkt (je nach Art des Menüs kann die<br>blinkende Ziffer unterschiedlich sein).                                                                                                    |
|                       | Mit den Tasten + oder - wird der Wert dieser Ziffer geändert.                                                                                                    |
| - ESC OK +            | Mit der Taste ESC kann die blinkende Ziffer nach links, bis zu ersten Stelle verschoben werden.                                                                                                    |
|                       | Mit OK wird bestätigt und es geht weiter zur nächsten Stelle.                                                                                                    |
| 0 0 0 5<br>- ESC OK + | Es blinkt die nächste Ziffer.<br>Mit den Tasten + oder - wird der Wert dieser Ziffer geändert.<br>Mit OK wird bestätigt und zur nächsten Ziffer weitergegangen.<br>Mit der Taste ESC kann die blinkende Ziffer nach links, bis zu ersten<br>Stelle verschoben werden. |
|                       | Es blinkt die nächste Ziffer.                                                                                                    |
| 0 0 0 5               | Mit den Tasten + oder - wird der Wert dieser Ziffer geändert.                                                                                                    |
|                       | Mit OK wird bestätigt und der Vorgang fortgesetzt.                                                                                                    |
|                       | Mit der Taste ESC kann die blinkende Ziffer nach links, bis zu ersten Stelle verschoben werden.                                                                                                    |
|                       | Es wird wieder das Menü E90 angezeigt.                                                                                                    |
| E 90                  | Mit ESC kehrt man zur höheren Ebene zurück (Menü A, C, F, H, E)                                                                                                    |
| - ESC OK +            |                                                                                                    |

| Beschreibung MENÜ E |                    |         |                                                                                                    |
|---------------------|--------------------|---------|----------------------------------------------------------------------------------------------------|
| Menü                | Funktion           | Zustand | Beschreibung                                                                                                    |
|                     |                    | 1       | Sperrt den Lichtschrankentest                                                                                                    |
| E1                  | LICHTSCHRANKENTEST | 2       | Aktiviert den Lichtschrankentest<br>Der Sender der Lichtschranke muss an die Klemmen 21 und 22<br>angeschlossen sein<br><b>Funktionsweise:</b><br>Beim Befehl START oder OPEN wird der Sender der Lichtschranke 0,5<br>Sekunden lang von der Stromversorgung getrennt und dann wieder<br>angeschlossen: Wird der Eingang der Lichtschranke von geschlossen auf<br>offen umgestellt und dann wieder geschlossen, startet der Betriebszyklus,<br>andernfalls blinken das Blinklicht, die Kontrollleuchte und die<br>Stangenbeleuchtung 4 Mal eine Sekunde lang, um die Störung zu melden. |

|    |                                       | 1 | Test der Sicherheitsvorrichtungen gesperrt                                                                                                    |
|----|---------------------------------------|---|----------------------------------------------------------------------------------------------------|
| E3 | TEST<br>SICHERHEITS-<br>VORRICHTUNGEN | 2 | Freigabe des Tests der Sicherheitsvorrichtungen. Siehe auch Menü E1<br>Lichtschrankentest.         Funktionsweise:<br>PHASE 1: In Folge eines Befehls START/OPEN/CLOSE wird der<br>Stromkreis getestet. Eine evtl. Störung wird durch 4 langsame Blinkzeichen<br>(2 Sekunden) des Blinklichts, der Kontrollleuchte und der<br>Stangenbeleuchtung angezeigt.         PHASE 2: Wurde er aktiviert (Menü C9-2), wird der Eingang LEISTE 8K2<br>gestestet. Ist der Wert nicht korrekt, wird die Störung mit 2 langsamen<br>Blinkzeichen (2 Sekunden) des Blinklichts, der Kontrollleuchte und der<br>Stangenbeleuchtung angezeigt.         ACHTUNG: Auch wenn mehrere Störungen vorliegen, wird nur eine<br>Störung angezeigt (die erste, die erfasst wird).                                                  |
|    |                                       | 1 | Sperrt den Eingang RESERVE (UHR NICHT AKTIVIERT)                                                                                                    |
| E9 | EXTERNE UHR                           | 2 | EXTERNE UHR - SCHLIESSUNG ERLAUBT<br>Freigabe des Eingangs RESERVE für den Anschluss einer externen Uhr<br><b>Funktionsweise:</b><br>Ist der Kontakt auf dem Eingang RESERVE zwischen der Klemme 32<br>und der gemeinsamen Klemme 33 geschlossen (LED DL8 LEUCHTET),<br>öffnet sich die Schranke nach einem Befehl START, schließt sich aber<br>nicht automatisch. Beim Öffnen des Kontakts schließt sich die Schranke<br>nach der Pausendauer automatisch.<br>Ist die Schranke offen, kann ihre Schließung wie folgt aktiviert werden:<br>Entweder mit dem Befehl START, wenn das Menü SCHRITTBETRIEB<br>oder SCHRITTBETRIEB MIT STOPP aktiv ist<br>oder mit dem Befehl CLOSE<br><b>ACHTUNG:</b> Nicht vergessen, die automatische Schließung einzustellen<br>und die GEMEINSCHAFTSGARAGE auszuschalten. |
|    |                                       | 3 | EXTERNE UHR - SCHLIESSUNG NICHT ERLAUBT<br>Freigabe des Eingangs RESERVE für den Anschluss einer externen Uhr<br>Funktionsweise:<br>Ist der Kontakt auf dem Eingang RESERVE zwischen der Klemme 32<br>und der gemeinsamen Klemme 33 geschlossen (LED DL8 LEUCHTET),<br>öffnet sich die Schranke nach einem Befehl START, schließt sich aber<br>nicht automatisch. Beim Öffnen des Kontakts schließt sich die Schranke<br>nach der Pausendauer automatisch.<br>Es ist nicht möglich, die Schließung mit den Befehlen START oder<br>CLOSE zu aktivieren.<br>ACHTUNG: Nicht vergessen, die automatische Schließung einzustellen                                                                                                    |
|    |                                       | 4 | EXTERNE UHR - AUTOMATISCHER ÖFFNUNGS-<br>UND SCHLIESSBEFEHL<br>Freigabe des Eingangs RESERVE für den Anschluss einer externen Uhr<br>Funktionsweise:<br>Ist der Kontakt auf dem Eingang RESERVE zwischen der Klemme 32<br>und der gemeinsamen Klemme 33 geschlossen (LED DL8 LEUCHTET),<br>wird ein automatischer Öffnungsbefehl aktiviert, für den kein Befehl<br>START notwendig ist. Die Schranke öffnet sich, schließt sich aber nicht<br>automatisch. Beim Öffnen des Kontakts schließt sich die Schranke nach<br>Ablauf der Pause automatisch. Es ist nicht möglich, die Schließung mit<br>den Befehlen START oder CLOSE zu aktivieren.<br>ACHTUNG: Nicht vergessen, die automatische Schließung einzustellen                                                                                       |

|     |                                         | 1 | Sperrt den Betrieb der AMPEL                                                                                                    |
|-----|-----------------------------------------|---|----------------------------------------------------------------------------------------------------|
| E20 | AMPEI                                   | 2 | Aktiviert den Betrieb der AMPEL IM EINBAHNBETRIEB.<br>Funktionsweise: Siehe entsprechenden Abschnitt                                                                                                    |
|     |                                         | 3 | Aktiviert den Betrieb der AMPEL IN BEIDEN RICHTUNGEN MIT<br>ANMELDUNG.<br>Funktionsweise: Siehe entsprechenden Abschnitt                                                                                                    |
|     | SANCHDONISMUS                           | 2 | Stellt das Steuergerät als MASTER ein, wenn die Anlage 2<br>synchronisierte Steuergeräte besitzt.<br>Funktionsweise: Siehe entsprechenden Abschnitt                                                                                                    |
|     | STICHKUNISMUS                           | 3 | Stellt das Steuergerät als SLAVE ein, wenn die Anlage 2 synchronisierte<br>Steuergeräte besitzt<br>Funktionsweise: Siehe entsprechenden Abschnitt                                                                                                    |
| E24 | ÖFFNUNGS- UND<br>SCHLIESSTASTEN DES     | 1 | Werden zwei synchronisierte Steuergeräte (MASTER und SLAVE)<br>angeschlossen, wirken die Tasten ÖFFNEN und SCHLIESSEN auf<br>dem MASTER Steuergerät nur auf den MASTER.                                                                                                    |
|     | AUCH AUF DEM SLAVE<br>STEUERGERÄT AKTIV | 2 | Werden zwei synchronisierte Steuergeräte (MASTER und SLAVE)<br>angeschlossen, wirken die Tasten ÖFFNEN und SCHLIESSEN auf<br>dem MASTER Steuergerät auf beide Steuergeräte.                                                                                                    |
| E90 | ANZAHL DER ZYKLEN<br>FÜR DIE WARTUNG    |   | Hier wird festgelegt, wie viele Zyklen (Öffnen + Schließen) ausgeführt<br>werden, bevor die Aufforderung zur Wartung erfolgt.<br>Der eingegebene Wert wird stets mit 10 multipliziert.<br>Wird 0000 eingestellt, wird die Zählung ausgeschlossen.<br>Bei Erreichen der eingestellten Anzahl der Zyklen wird nach Beendigung<br>der Bewegung die Aufforderung zur Wartung durch ein langsames Blinken,<br>das 60 Sekunden andauert, angezeigt. Es blinken das Blinklicht, die<br>Kontrollleuchte und die Stangenbeleuchtung.<br>Die Meldung erfolgt durch ein Blinklicht, auch wenn das Menü C2 auf<br>Dauerlicht eingestellt wurde.<br>ACHTUNG: Bei jedem Betreten des Menüs E90 (MIT BLINKENDEN<br>ZIFFERN, DIE GEÄNDERT WERDEN KÖNNEN) wird die Zählung<br>der Zyklen zull gestellt und neu begennen. |
|     |                                         |   | Hier kann ein Installateurcode eingegeben werden, um die während der                                                                                                    |
| E92 | INSTALLATEURCODE                        |   | Programmierungsphase getätigten Eingaben zu personalisieren.<br>Nur wenn der INSTALLATEURCODE bekannt ist, bekommt man Zutritt<br>zum Programmiermenü.                                                                                                    |
| E94 | FIRMWAREVERSION                         |   | Anzeige der auf der Karte installierten Firmwareversion. (XX_YY)                                                                                                    |
| E96 | ANZAHL DER AUSGEFÜHRTEN<br>ZYKLEN       |   | Anzahl der ausgeführten Zyklen. Der auf dem Display angezeigte Wert<br>wird nach jeweils 10 Bewegungsabläufen erhöht.                                                                                                    |
| E98 | ANZAHL DER TAGE<br>MIT STROMVERSORGUNG  |   | Anzahl der Tage, an denen das Steuergerät mit Strom versorgt wurde.<br>Der Wert wird nach Ablauf von jeweils 24 Stunden erhöht. Evtl.<br>Stromausfälle stellen die Zählung des letzten Tages auf Null.                                                                                                    |

# VERWENDUNG DER ENDSCHALTER

Die Verwendung der Endschalter (zwei für die Öffnung, zwei für die Schließung) erfolgt mit Hilfe einer auf dem Motor befestigten Platine. Diese Platine erfasst die Polarität der auf den Kunststoffhalterungen der Metallscheibe befestigten Magneten. Jeder Erfassung entspricht ein Endschalterbefehl an das Steuergerät.

Die beiden Magnete der Öffnung müssen die entsprechende Polarität aufweisen und ihr Abstand bestimmt den Bremsraum bei der Öffnung.

Die beiden Magnete der Schließung müssen die entsprechende Polarität aufweisen (entgegen gesetzt zur Öffnung) und ihr Abstand bestimmt den Bremsraum bei der Schließung.

Die korrekte Polarität muss geprüft werden, indem die Stange der Schranke entriegelt und bei gespeistem Steuergerät mit der Hand geöffnet und geschlossen wird. Während der Öffnung muss die LED DL4 auf dem Steuergerät in Übereinstimmung mit der Erfassung der Endschaltermagnete zuerst bei Beginn der Bremsung beim Öffnen und ein zweites Mal am Ende der Öffnungsbewegung erlöschen. Während der Schließung muss die LED DL5 auf dem Steuergerät in Übereinstimmung mit der Erfassung der Endschaltermagnete zuerst bei Beginn der Bremsung beim Schließen und ein zweites Mal am Ende der Schließbewegung erlöschen.

Die erste Erfassung des Endschalters aktiviert den Beginn der Bremsphase. Die Stange setzt die verlangsamte Bewegung maximal 10 Sekunden lang fort (Festzeit).

Die zweite Erfassung des Endschalters bestimmt das Ende der Bremsung und damit der Bewegung, sofern nicht der Endstoß beim Schließen im Menü C11 aktiviert wurde.

Wurde der Endstoß beim Schließen aktiviert (C11-2), wird die Bewegung nach der zweiten Erfassung des Endschalters beim Schließen 2 Sekunden lang fortgesetzt, bis die Schranke an der Stangenhalterung stoppt.

In diesem Fall muss darauf geachtet werden, dass evtl. unter dem Arm befestigte Vorrichtungen (z.B. die Leiste) nicht beschädigt werden.

# BREMSGESCHWINDIGKEIT

Die Bremsgeschwindigkeit des Motors kann je nach Wunsch mit Hilfe einer der folgenden Methoden geändert werden:

## 1. KLEMME JP13 geschlossen MIT DRAHT

Die Einstellung der Bremsung über das Menü F2 bleibt wirkungslos. Die Bremsgeschwindigkeit kann durch Anschließen des roten oder grünen Kabels des Transformators an den Faston CF1 geändert werden:

- grünes Kabel = 6VAC  $\rightarrow$  der Motor wird während der Bremsung mit 6VDC gespeist
- rotes Kabel = 12VAC  $\rightarrow$  der Motor wird während der Bremsung mit 12VDC gespeist

# 2. KLEMME JP13 offen

Die Einstellung der Bremsung kann über das Menü F2 erfolgen und zusätzlich kann die Bremsgeschwindigkeit noch durch Anschließen des roten oder grünen Kabels des Transformators an den Faston CF1 geändert werden:

- grünes Kabel = 6VAC  $\rightarrow$  der Motor wird während der Bremsung mit 6VDC gespeist
- rotes Kabel = 12VAC  $\rightarrow$  der Motor wird während der Bremsung mit 12VDC gespeist

Bei intensiver Nutzung wird Lösung 1 empfohlen oder es ist die Verwendung eines Kühlventilators in Erwägung zu ziehen.

#### VERWENDUNG VON 2 MITEINANDER SYNCHRONISIERTEN STEUERGERÄTEN

Bei Anlagen mit 2 miteinander verbundenen und synchronisierten Steuergeräten sendet der MASTER einige Befehle an den SLAVE, der in der Folge synchron mit dem Master funktioniert.

#### EINSTELLUNGEN DER STEUERGERÄTE

- 1 Im Menü E22-2 bestimmen, welches Steuergerät der MASTER ist. Links oben auf dem Display erscheint der Buchstabe "m".
- 2 Im Menü E22-3 bestimmen, welches Steuergerät der SLAVE ist. Links oben auf dem Display erscheint der Buchstabe "o".
- 3 Der Funkempfänger muss auf das Steuergerät MASTER gesetzt werden
- 4 Auf beiden Steuergeräten dieselben Konfigurationen für folgende Optionen vornehmen:
  - a. Betriebsweise Gemeinschaftsgarage Menü A3 4
    - b. Vorblinken Menü C3
    - c. Test der Sicherheitsvorrichtungen Menü E3
- 5 Wenn nötig, auf dem Steuergerät MASTER die Aktivierung Öffnen und Schließen auch auf dem SLAVE einstellen Menü E24
- 6 Die Lichtschranke an das Steuergerät MASTER und SLAVE anschließen
- 7 Den Eingang der Lichtschranke auf dem Steuergerät MASTER und SLAVE aktivieren Menü C7-2
- 8 Die Art des Ausgangs des Blinklichts für die Steuergeräte MASTER und SLAVE einstellen
- 9 Den gewünschten Bremswert sowohl für den MASTER als auch für den SLAVE einstellen Menü F2 und Klemme JP13
- 10 Den gewünschten Wert der Stromschwelle sowohl für den MASTER als auch für den SLAVE einstellen -Menü F3 und F4
- 11 Die Leiste (sofern vorhanden) sowohl für den MASTER als auch für den SLAVE aktivieren Menü C9
- 12 Den Endstoß sowohl für den MASTER als auch für den SLAVE aktivieren Menü C11

#### FUNKTIONSWEISE

Das Steuergerät SLAVE erhält vom Steuergerät MASTER die folgenden Befehle:

- START
- OPEN, wenn das Menü E24 2 aktiviert ist
- CLOSE, wenn das Menü E24 2 aktiviert ist
- STOPP
- LICHT

Das Steuergerät SLAVE sorgt selbständig für die Verwaltung:

- der Stromschwelle
- Leiste
- Endschalter
- der Stangenbeleuchtung
- des Blinklichts

## FUNKTIONSWEISE DER AMPEL

ACHTUNG: In den Zeichnungen der Abbildungen 5 und 6 wird die Versorgung der Lampen außerhalb des Steuergeräts entnommen. Sollte dies nicht möglich sein, auf die elektrischen Eigenschaften des Steuergeräts Bezug nehmen und darauf achten, dass der Ausgang für die Versorgung des Zubehörs nicht überlastet wird.

#### AMPEL MIT EINBAHNBETRIEB

#### Funktionsweise:

Die rote Lampe bleibt bis zur vollständigen Öffnung der Schranke immer eingeschaltet. Sie erlischt, sobald die Pause beginnt und gleichzeitig schaltet sich die grüne Lampe ein. Zu Beginn der Schließung schaltet sich die grüne Lampe aus und die rote ein.

Bei der Totmann-Funktion schaltet sich die grüne Lampe ein, wenn der Endschalter der Öffnung erfasst wird. Sobald die Schließung beginnt, wird die Ampel rot.

**ACHTUNG**: So ausgerüstet kann an die Klemme JP5 kein Betriebslicht angeschlossen werden, während die Klemme JP4 weiterhin für den Anschluss eines Elektroschlosses oder eines Elektromagneten verfügbar bleibt.

#### AMPEL IN BEIDEN RICHTUNGEN MIT ANMELDUNG

ACHTUNG: Es wird empfohlen, die Funktionsweise AUTOMATIK/GEMEINSCHAFTSGARAGE zu verwenden

#### Funktionsweise:

Die Taste START und der Kanal 1 des Senders aktivieren die Automation und melden die Ampel am Eingang an. Der Befehl über die Taste "+" auf dem Steuergerät aktiviert die Öffnung, nicht aber die Ampel

Die rote Lampe bleibt bis zur vollständigen Öffnung der Schranke immer eingeschaltet. Sie erlischt, sobald die Pause beginnt und gleichzeitig schaltet sich die grüne Lampe ein. Zu Beginn der Schließung schaltet sich die grüne Lampe aus und die rote wieder ein.

Die Taste ÖFFNEN und der Kanal 2 des Senders aktivieren die Automation und melden die Ampel am Ausgang an (die Taste ÖFFNEN und der Kanal 2 des Senders haben jetzt die Funktion START).

Die rote Lampe bleibt bis zur vollständigen Öffnung der Schranke immer eingeschaltet. Sie erlischt, sobald die Pause beginnt und gleichzeitig schaltet sich die grüne Lampe ein. Zu Beginn der Schließung schaltet sich die grüne Lampe aus und die rote wieder ein.

Die Anmeldung der Ampel wird erst am Ende der Schließung gelöscht, das heißt, dass die zuvor aktivierte Anmeldung nicht aufgrund der Pause oder der Schließung verfällt.

Mit der Totmann-Funktion ist es nicht möglich, die Ampel in beiden Richtungen mit Anmeldung zu verwenden.

**ACHTUNG**: Mit dieser Einstellung sind die Klemmen JP4 und JP5 nicht mehr für den Anschluss eines Betriebslichts bzw. eines Elektroschlosses oder Elektromagneten verfügbar.

#### VERWENDUNG DER BATTERIEN

Die Batteriekapazität muss je nach Art der Installation und Verwendung der Automation gewählt werden.

Ist die Anlage für den Betrieb mit Batterien ausgelegt, werden die Stromschwellen und Schubkräfte so eingestellt, dass sie den Betrieb auch dann überwachen, wenn die Steuerung nur mit Batterien betrieben wird. Wenn die Steuerung nur mit Batterien betrieben wird, ist die Versorgungsspannung des Motors niedriger und folglich ist auch die Aufnahme durch den Motor geringer.

Die Steuerung führt eine Kontrolle des Niveaus der Versorgungsspannung durch:

- Beträgt die Spannung mehr als 24VDC, wird das Steuergerät mit Netzspannung versorgt und es erfolgt keine Einschränkung;
- Beträgt die Spannung weniger als 24VDC, kommt die Versorgung von der Batterie und die Motoren bremsen nicht ab;
- Beträgt die Spannung ungefähr 20-21VDC, ist die Batterie entladen; es ist nur die Öffnung der Schranke, nicht aber die Schließung erlaubt. Wenn die Automation mit der Schließung beginnen soll, bewegt sich die Schranke nicht. In diesem Fall könnte die Batteriespannung möglicherweise nicht ausreichen, um das Blinklicht und die Kontrollleuchte einzuschalten.
- Beträgt die Spannung ca. 16VDC, ist die Batterie fast erschöpft und es wird keine Bewegung mehr erlaubt. In Folge eines Befehls wird die Störung "Batterie entladen", begleitet von einem 4 Sekunden dauernden Blinken angezeigt, das in Ruhestellung schnell und in Pausenstellung langsam erfolgt. In diesem Fall könnte die Batteriespannung möglicherweise nicht ausreichen, um das Blinklicht und die Kontrollleuchte einzuschalten.

Die Stangenbeleuchtung wird mit 230VAC versorgt, deshalb schaltet sie sich nicht ein, wenn die Automation mit Batterie funktioniert.

# ACHTUNG: Mit dem Ladegerät Bord cod. AS05020 kann man nicht an das Ladegerät Blinksignal auf der Karte selbst. Während des Batteriebetriebs erfolgen daher keine akustischen Meldungen.

Bei einer synchronisierten Anlage wird empfohlen, jedes Steuergerät wie im unten stehenden **Abbildung n. 3**, an eine eigene Batteriegruppe anzuschließen und die Schnellsicherung F2 (5A) der Platine des Batterieladegeräts durch eine 10A Schnellsicherung zu ersetzen.

#### ZURÜCKSETZEN

Die Tasten ESC und OK gleichzeitig 3 Sekunden lang drücken, bis der Hinweis PASS auf dem Display erscheint. Dann die Tasten + und - gleichzeitig 3 Sekunden lang drücken.

In den Speicher werden alle Werkseinstellungen geladen und alle durchgeführten Einstellung mit Ausnahme der durchgeführten Zyklen und der Tage der Stromversorgung gehen verloren.

# ZUSAMMENFASSUNG DER BLINKLICHTSIGNALE

| Störung                                                                                    | Signalisierung                                                      | Wirkung                           |
|--------------------------------------------------------------------------------------------|---------------------------------------------------------------------|-----------------------------------|
| Lichtschrankentest bei Öffnungsbeginn<br>fehlgeschlagen                                    | 4 Blinkzeichen (jeweils 1 Sekunde)                                  | Geschlossene Schranke<br>gesperrt |
| Lichtschrankentest bei Schließbeginn fehlgeschlagen                                        | 4 Blinkzeichen (jeweils 1 Sekunde)                                  | Offene Schranke gesperrt          |
| Test Stromkreis bei Öffnungsbeginn fehlgeschlagen                                          | 4 Blinkzeichen (jeweils 2 Sekunde)                                  | Geschlossene Schranke<br>gesperrt |
| Test Stromkreis bei Schließbeginn fehlgeschlagen                                           | 4 Blinkzeichen (jeweils 2 Sekunde)                                  | Offene Schranke gesperrt          |
| Test Leiste 8K2 bei Öffnungsbeginn fehlgeschlagen                                          | 2 Blinkzeichen (jeweils 2 Sekunde)                                  | Geschlossene Schranke<br>gesperrt |
| Test Leiste 8K2 bei Schließbeginn fehlgeschlagen                                           | 2 Blinkzeichen (jeweils 2 Sekunde)                                  | Offene Schranke gesperrt          |
| Batteriespannung 20-21VDC bei Befehl START während der Pause oder zu Beginn der Schließung | 4 Sekunden dauerndes,<br>langsames Blinkzeichen (*)(**)             | Offene Schranke gesperrt          |
| Batteriespannung 16VDC bei Befehl START<br>in Ruhestellung                                 | 4 Sekunden dauerndes, schnelles Blinkzeichen (*)(**)                | Geschlossene Schranke<br>gesperrt |
| Batteriespannung 16VDC bei Befehl START während der Pause oder zu Beginn der Schließung    | 4 Sekunden dauerndes,<br>langsames Blinkzeichen (*)(**)             | Offene Schranke gesperrt          |
| Wartungsintervall abgelaufen                                                               | 1 Minute dauerndes, langsames<br>Blinkzeichen bei geschlossenem Tor | Keine                             |

(\*) Wenn die Batteriespannung niedrig ist, sind das Blinklicht und die Kontrollleuchte möglicherweise nicht sichtbar. (\*\*) Wurde das Blinklicht auf Dauerlicht eingestellt (C2-3), ist kein Blinklicht, sondern nur ein Dauerlicht zu sehen.

## **DEFAULT-EINSTELLUNGEN**

Parameter des Typs A aktiviert

| •A3 $\rightarrow$ | 2 | FUNKTIONSWEISE SCHRITTBETRIEB MIT STOPP |
|-------------------|---|-----------------------------------------|
| •A5 →             | 2 | AUTOMATISCHES SCHLIESSEN AKTIVIERT      |

• Parameter des Typs C

| •C1 →                    | 1 | SCHNELLES SCHLIESSEN DEAKTIVIERT         |
|--------------------------|---|------------------------------------------|
| •C2 $\rightarrow$        | 2 | BLINKLICHT                               |
| •C3 $\rightarrow$        | 2 | VORBLINKEN AKTIVIERT                     |
| •C5 $\rightarrow$        | 2 | ABGEBREMSTES SCHLIESSE DEAKTIVIERT       |
| $\cdot$ C6 $\rightarrow$ | 3 | STROMSCHWELLE ENDSCHALTER AKTIVIERT      |
| •C7 $\rightarrow$        | 2 | LICHTSCHRANKE AKTIVIERT (*)              |
| •C9 $\rightarrow$        | 1 | SAFETY DEVICE (LEISTE 8K2) GESPERRT      |
| • C11 →                  | 1 | ENDSTOSS IN SCHLIESSRICHTUNG DEAKTIVIERT |

• Parameter des Typs F

| • F2 | $\rightarrow$ | 05 | MOTORBREMSUNG                  |
|------|---------------|----|--------------------------------|
| • F3 | $\rightarrow$ | 65 | STROMSCHWELLE SCHUBKRAFT MOTOR |
| • F4 | $\rightarrow$ | 40 | STROMSCHWELLE MOTORBREMSUNG    |

- Parameter des Typs H
  - •H9 → 20 PAUSENDAUER
- Parameter Typ E

| •E1 →   | 1     | LICHTSCHRANKENTEST DEAKTIVIERT                    |
|---------|-------|---------------------------------------------------|
| •E3 →   | 1     | TEST SICHERHEITSVORRICHTUNGEN DEAKTIVIERT         |
| •E9 →   | 1     | KONTAKT EXTERNE UHR DEAKTIVIERT                   |
| • E20 → | 1     | AMPEL DEAKTIVIERT                                 |
| • E22 → | 2     | STEUERGERÄT MASTER                                |
| • E24 → | 1     | TASTE ÖFFNEN/SCHLIESSEN NUR AUF MASTER AKTIV (**) |
| • E90 → | 0000  | ZYKLENANZAHL                                      |
| • E92 → | 1234  | INSTALLATEURCODE                                  |
| • E94 → | XX_YY | FIRMWAREVERSION                                   |
| • E96 → | 0000  | ANZAHL DER AUSGEFÜHRTEN ZYKLEN                    |
| • E98 → | 0000G | ANZAHL DER BETRIEBSTAGE                           |
|         |       |                                                   |

(\*): Ist das Steuergerät als SLAVE konfiguriert, lautet der standardmäßige Wert C7 - 1

(\*\*): Ist das Steuergerät als SLAVE konfiguriert, erscheint das Menü nicht

# ABSCHLIESSENDE PRÜFUNGEN UND ABNAHME

Vor dem Anschalten des Geräts sind folgende Prüfungen vorzunehmen:

- 1 Stromanschlüsse prüfen: falsche Anschlüsse können sowohl Geräte- als auch Personenschäden verursachen.
- 2 Die korrekte Position der Endschalter überprüfen.
- 3 Für die Öffnung und Schließung immer mechanische Anschläge vorsehen.
- 4 Das Gerät mit Strom versorgen
- 5 Prüfen, ob die roten LEDs der normalerweise geschlossenen Kontakte leuchten und die grünen oder gelben LEDs der normalerweise offenen Kontakte erloschen sind.
- 6 Prüfen, ob auf dem Display Meldungen zur mangelnden Übereinstimmung zwischen Aktivierung und Zustand der Kontakte angezeigt werden (Anfangstest).
- 7 Prüfen, dass bei Ansprechen der verwendeten Endschalter die entsprechenden LED erlöschen.
- 8 Prüfen, dass beim Durchqueren des Strahls der Lichtschranke die entsprechende LED erlischt.
- 9 Prüfen, ob der Motor bei AUTOMATION HALB GEÖFFNET gesperrt und funktionsbereit ist.
- 10 Ggf. vorhandene Hindernisse im Aktionsradius der Automation entfernen und dann den Befehl START erteilen. Beim erstmaligen Betätigen beginnt das Gerät mit einer Öffnungsphase, dabei prüfen, ob die Laufrichtung der Automation stimmt. Andernfalls die Drähte an den dem Motor entsprechenden Klemmen tauschen.
- 11 Die Automation hält beim Öffnen am ersten Endschalter, auf den es stößt (ERSTE BETÄTIGUNG). Es muss ein vollständiger Bewegungsvorgang durchgeführt werden, um den ordnungsgemäßen Abbremsbetrieb zu aktivieren und einzustellen.

# **CE-Konformitätserklärung**

Der Hersteller:

GI.BI.DI. S.r.I.

Via Abetone Brennero, 177/B, 46025 Poggio Rusco (MN) ITALY

erklärt, dass die Produkte:

# **ELEKTRONIKGERÄT BR24**

den folgenden CEE-Richtlinien entsprechen:

LVD-Richtlinie 2006/95/CE und nachfolgende Änderungen;

• EMV-Richtlinie 2004/108/CE und nachfolgende Änderungen;

und dass die nachfolgenden harmonisierten Vorschriften angewendet wurden:

- EN60335-1,
- EN61000-6-1, EN61000-6-3

Datum 11/09/2017

Der gesetzliche Vertreter Michele Prandi

| 30 | G:B:D:  | BR24 |
|----|---------|------|
|    | DE      |      |
|    | NOTIZEN |      |
|    |         |      |
|    |         |      |
|    |         |      |
|    |         |      |
|    |         |      |
|    |         |      |
|    |         |      |
|    |         |      |
|    |         |      |
|    |         |      |
|    |         |      |
|    |         |      |
|    |         |      |
|    |         |      |
|    |         |      |
|    |         |      |
|    |         |      |
|    |         |      |

| BR24 | 4 |
|------|---|
|------|---|

# NOTIZEN

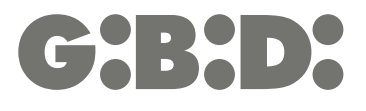

#### GI.BI.DI. S.r.I.

Via Abetone Brennero, 177/B 46025 Poggio Rusco (MN) - ITALY Tel. +39.0386.52.20.11 Fax +39.0386.52.20.31 E-mail: info@gibidi.com

Numero Verde: 800.290156

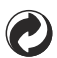